## User Guide

**View Offers** 

The following steps illustrate how to view the offers you have received for the hosting plan(s) you had published.

1. Click on the "Buyers' Offers" link on the GeBIZ Mall main page.

| Home > GeBIZ Mall                    | Buyers' Offers | Item Template | Purchase Hosting Plan |
|--------------------------------------|----------------|---------------|-----------------------|
| GeBIZ Mall                           |                |               |                       |
| Pending (0) Published (2) Closed (0) |                |               | PUBLISHED             |
| Portable Hard Disk                   |                | Publi         | cation Ending on      |
| Hosting Plan No. GMHS150001          | 130            | 13 P          | \pr 2016              |
| Purchased Date 13 Apr 2015           |                | Slots         | Available             |
| Slots Purchased 50                   |                | 50            |                       |
| Invoice No. BI15000200               |                |               |                       |

2. The list of offers you have received is displayed. You may use the various search criteria to search for a specific offer.

Note: The search results will be displayed either in the "GeBIZ" tab or the "NextGen GeBIZ" tab.

| Buyers' Offers                                     |                         |     |                       |
|----------------------------------------------------|-------------------------|-----|-----------------------|
| Purchase Order No.                                 | Issued Date From        |     | Agency                |
|                                                    |                         | - × | All 👻                 |
|                                                    | Issued Date To          | - × | Search                |
| Results<br>2 results found.                        |                         |     | Nactors Capitz (0)    |
| GeBIZ (2)                                          |                         |     | NextGen GeBIZ (0)     |
| All (2) Pending (2) Accepted (0)                   | Rejected (0) Closed (0) |     |                       |
|                                                    |                         |     | PENDING ON ACCEPTANCE |
| BETA PRIVATE LIMITED. Camera Accessories Issued on |                         |     |                       |

- 3. The offers are arranged according to these statuses:
  - Pending Offers which are waiting for supplier to accept or reject
  - Accepted Offers which supplier had accepted
  - Rejected Offers which supplier had rejected
  - Closed Offers which are no longer valid

| Buyers' Offers                           |                     |     |                   |            |
|------------------------------------------|---------------------|-----|-------------------|------------|
| Purchase Order No.                       | Issued Date From    |     | Agency            |            |
|                                          |                     | - × | All               | -          |
|                                          | Issued Date To      |     | s                 | earch      |
|                                          |                     | • × |                   |            |
| Results                                  |                     |     |                   |            |
| 2 results found.                         |                     |     |                   |            |
| GeBIZ (2)                                |                     |     | NextGen GeBIZ (0) |            |
| All (2) Pending (2) Accepted (0) Reject  | cted (0) Closed (0) |     |                   |            |
|                                          |                     |     | PENDING ON A      | ACCEPTANCE |
| BETA PRIVATE LIMITED. Camera Accessories |                     |     | Issued on         |            |

4. To view the details of an offer from a buyer, click on it.

|                     |                                      | • X                   |
|---------------------|--------------------------------------|-----------------------|
| Results             |                                      |                       |
| 2 results found.    |                                      |                       |
|                     | GeBIZ (2)                            | NextGen GeBIZ (0)     |
| All (2) Pending (2) | Accepted (0) Rejected (0) Closed (0) |                       |
|                     |                                      | PENDING ON ACCEPTANCE |
| BETA PRIVATE LI     | MITED. Camera Accessories            | Issued on             |
| Purchase Order No.  | ALA000EPO15000002                    | 17 Feb 2015           |
| Agency              | Alpha Agency                         |                       |
|                     |                                      | PENDING ON ACCEPTANCE |

5. The details of the buyer's offer are displayed for you to review.

| luyer's Offe                      | r                                                                                                    |                          |
|-----------------------------------|----------------------------------------------------------------------------------------------------|--------------------------|
| -                                 |                                                                                                    | PENDING ON ACCEPTANC     |
| Purchase Order No. /<br>Issue No. | ALA000EPO15000002 / 0                                                                                | Issued on<br>17 Feb 2015 |
| Agency                            | Alpha Agency                                                                                         |                          |
| Payment Terms                     | Payment shall be 30 days upon completion of work or upon receipt of the invoice, whichever is later. |                          |
| Amount (Exclusive<br>of GST)      | 88.0 (SGD)                                                                                           |                          |

6. For offers which are pending for you to accept/reject, click on either of these buttons to accept or reject the offer.

Note: For more information, refer to Use > Use GeBIZ Mall > e-tutorials "Accept an Offer" and "Reject an Offer".

|   | Delivery Destination  | 55 Alpha Road #01-05 Alpha House |
|---|-----------------------|----------------------------------|
|   | Delivery Date         | 19 Mar 2015                      |
|   | Delivery Terms        | Local Delivery                   |
| 2 | DSLR Sling Camera Bag |                                  |
|   | Unit of Measurement   | EACH                             |
|   | Unit Price            | 38.0000 (SGD)                    |
|   | Quantity              | 1.0                              |
|   | Delivery Destination  | 55 Alpha Road #01-05 Alpha House |
|   | Delivery Date         | 19 Mar 2015                      |
|   | Delivery Terms        | Local Delivery                   |
|   |                       | Cance Reject Accept              |